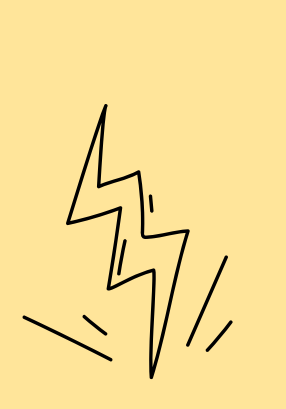

N O

# PLATAFORMA VIRTUAL LAMBDA

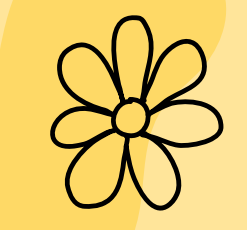

PABLO PEREIRA CORRÊA KLAVER RENATA LACERDA CALDAS PRODUTO EDUCACIONAL GUIA PRÁTICO LAMBDA

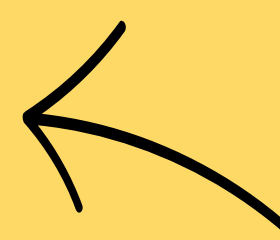

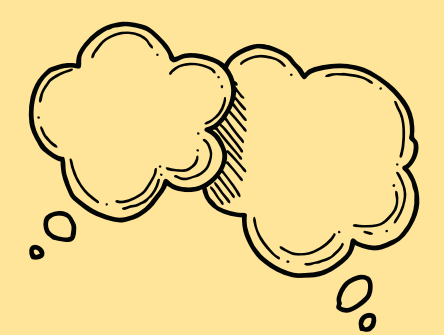

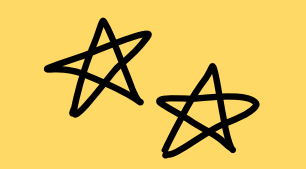

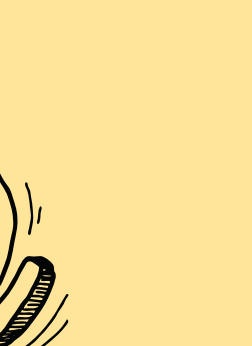

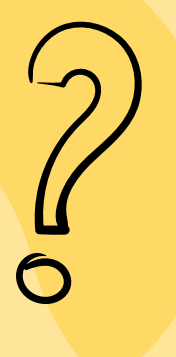

555

É UMA PLATAFORMA DE ESTUDOS QUE PERMITE A CRIAÇÃO DE SALA DE AULA VIRTUAL PARA COMPARTILHAR MATERIAIS, REALIZAR ATIVIDADES E A INTERAGIR COM PROFESSORES E COLEGAS DA TURMA.

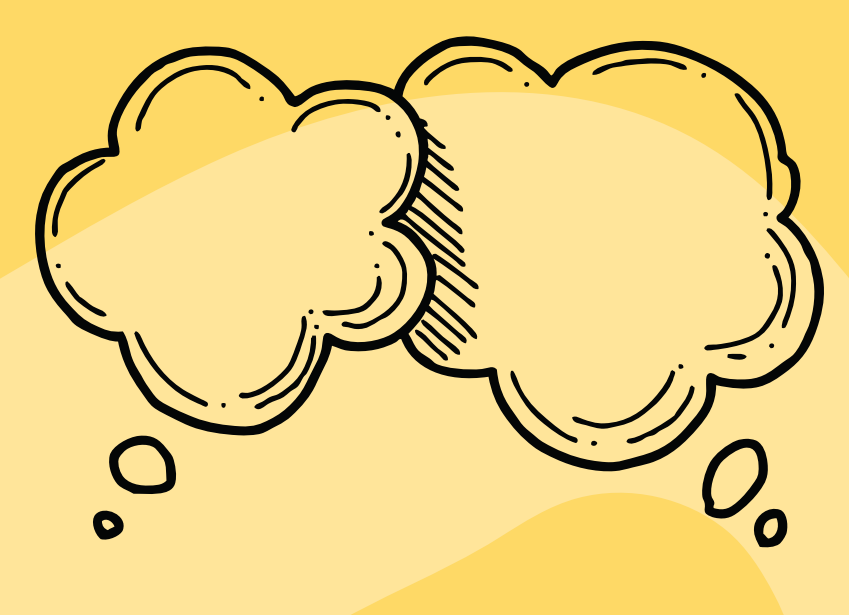

A SALA VIRTUAL TEM PASTAS ESPECÍFICAS POR DISCIPLINA, ONDE VOCÊ ENCONTRARÁ O PLANO DE ENSINO, OS CONTEÚDOS PARA ESTUDO, OS ESPAÇOS PARA ENTREGA DE ATIVIDADES, JOGOS, FÓRUNS E A AVALIAÇÃO DE REAÇÃO.

#### APROVEITE PARA INTERAGIR COM OS PROFESSORES E COM OS COLEGAS DE CURSO!

NA SALA VIRTUAL VOCÊ ENCONTRARÁ INFORMAÇÕES SOBRE O CURSO E UM ESPAÇO DE NOTÍCIAS E DE INTERAÇÃO COM A COORDENAÇÃO.

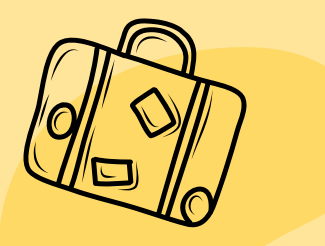

## LAMBDA

#### GUIA PRÁTICO - EXPLORE A PLATAFORMA VIRTUAL

- Navegue pelos tópicos e pastas das disciplinas
- Consulte os documentos do curso
- Baixe os conteúdos para estudo
- Faça as atividades propostas

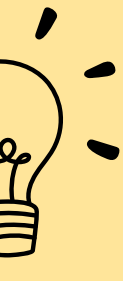

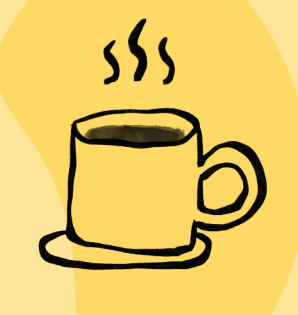

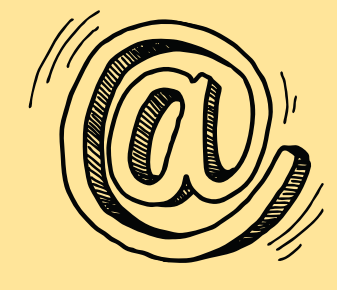

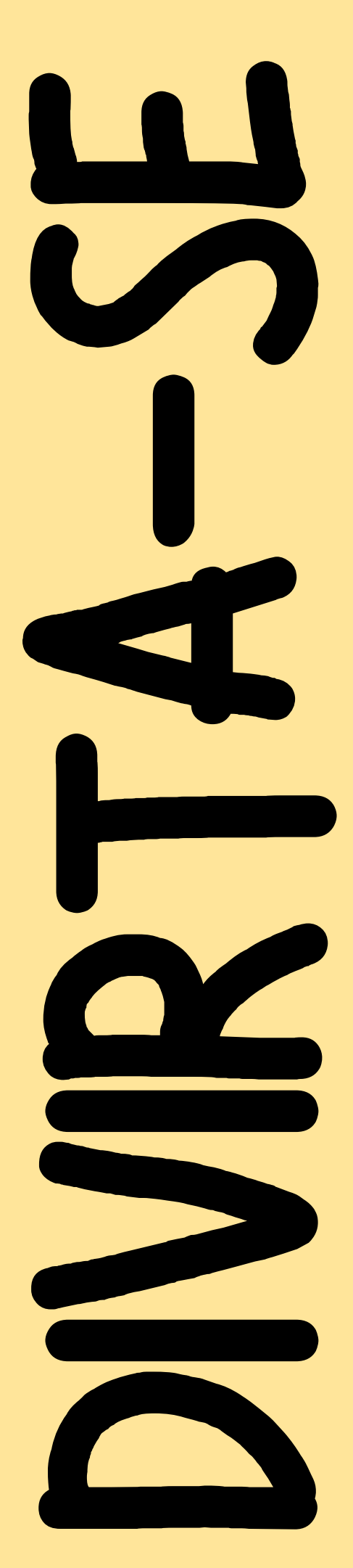

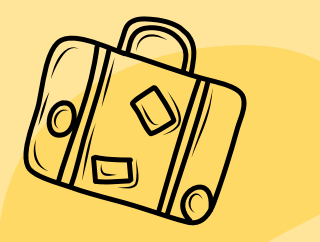

# LAMBDA

NESSE CONTEÚDO DO PRODUTO EDUCACIONAL IREMOS UTILIZAR COMO BASE O CONTEÚDO DE LUZ E TECNOLOGIA NA DISCIPLINA DE FÍSICA UTILIZADO NA PESQUISA DE DESENVOLVIMENTO DESTA PLATAFORMA, PORÉM PODERÁ SER ADAPTADO PARA QUALQUER DISCIPLINA, POIS A LAMBDA É MULTIDISCIPLINAR.

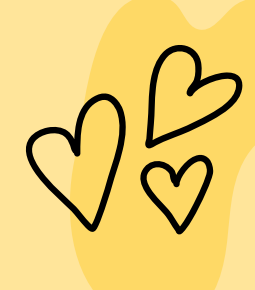

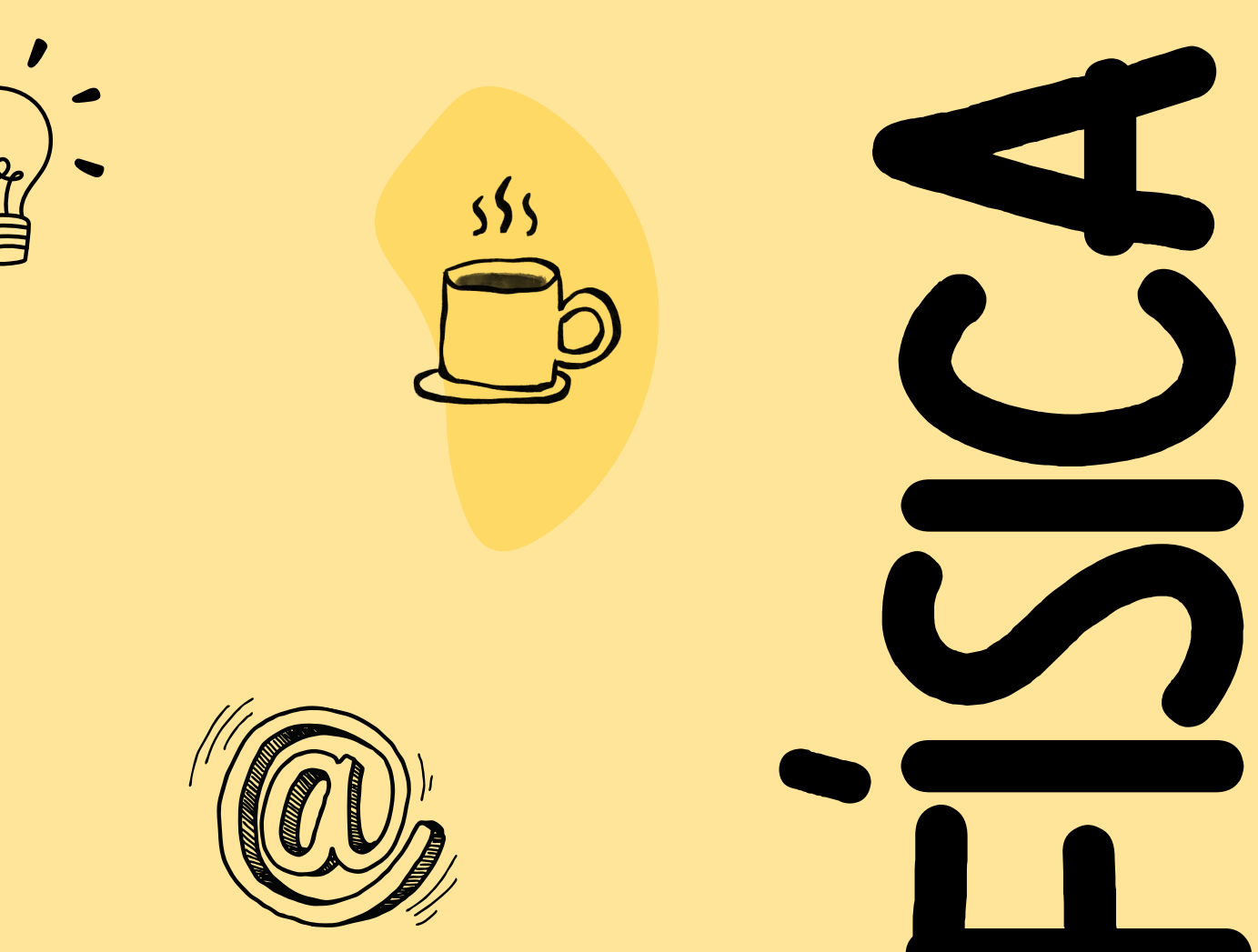

#### WWW.ELEET.NET.BR/LAMBDA

ACESSO

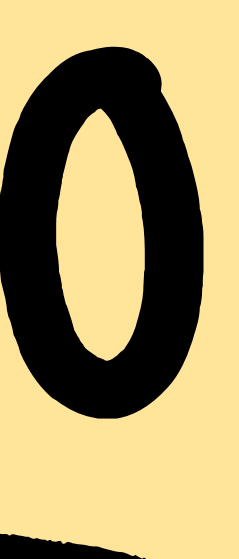

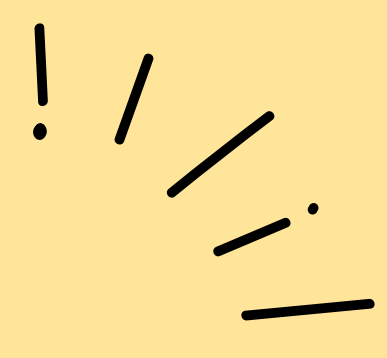

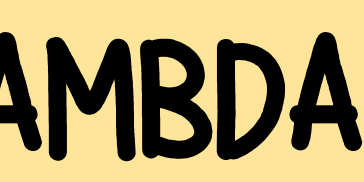

### WWW.ELEET.NET.BR/LAMBDA

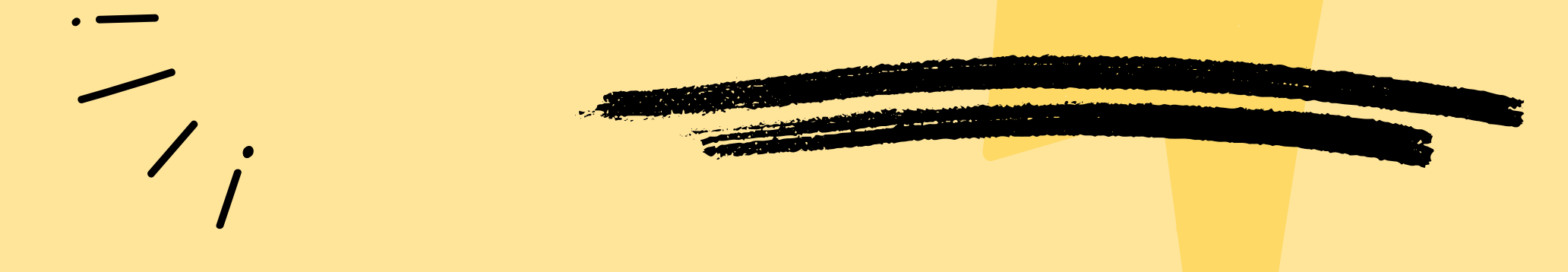

## PARA ACESSAR A PLATAFORMA LAMBDA VOCË PRECISA PRIMEIRO DO SEU USUÁRIO E SENHA, CADASTRADOS PELO PROFESSOR NO ENDEREÇO:

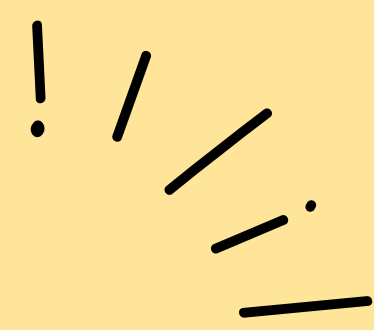

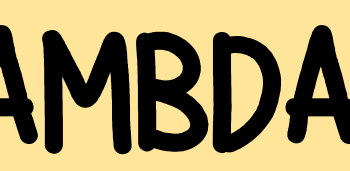

### 1º PASSO: DIGITE SEU USUÁRIO E SENHA NO SETOR INDICADO PELA SETA ABAIXO E APÓS ISTO CLIQUE NO BOTÃO VERDE PARA ACESSAR.

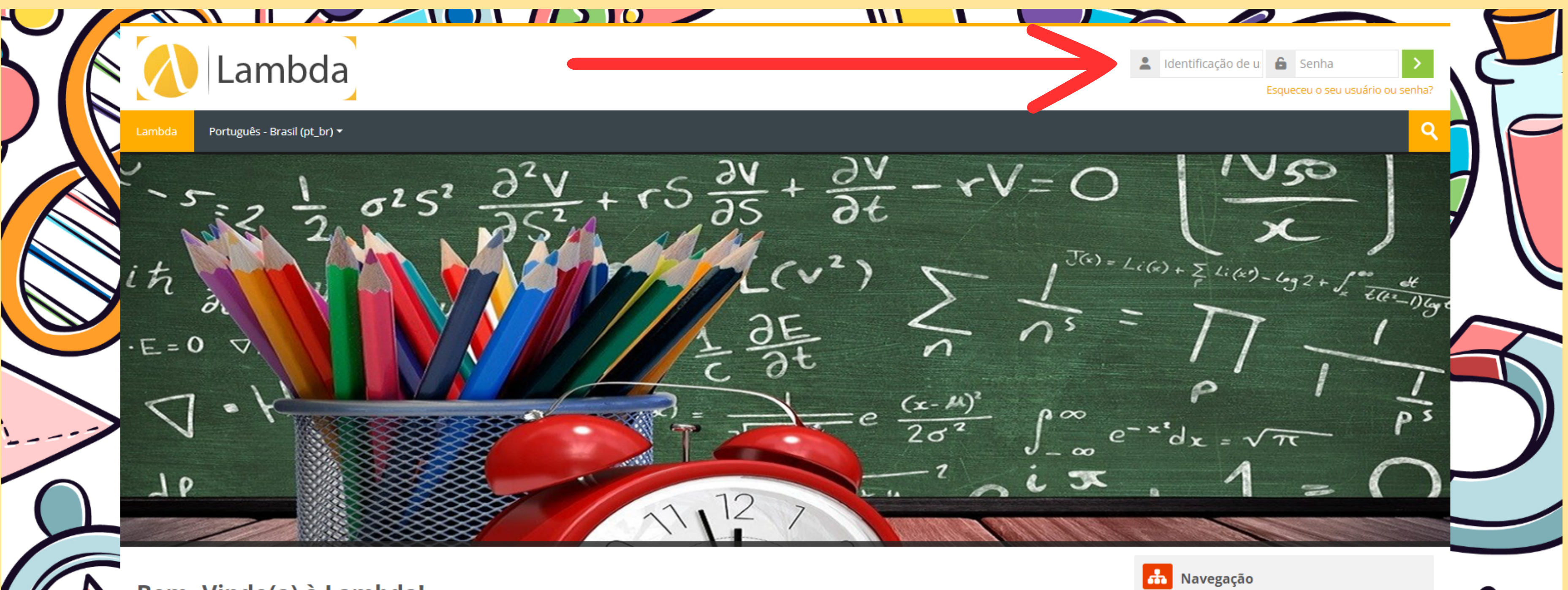

Bem- Vindo(a) à Lambda!

Plataforma Virtual de Ensino Virtual de Física, Matemática e Ciências!

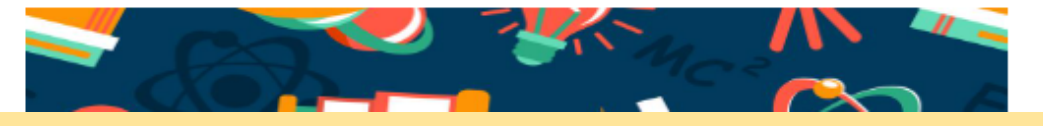

#### ciasl

#### Página inicial

- Acesse nosso questionário e contribua com a melhor...
- Cursos

## VOCÊ SÓ CONSEGUIRÁ DISPOBILIZAR PARA SEUS ALUNOS A LAMBDA APÓS CADASTRAR O USUÁRIO E SENHA.

ATENÇÃO

#### VOCÊ PODE NAVEGAR PELOS TÓPICOS DO CURSO UTILIZANDO A BARRA DE ROLAGEM OU O MENU NAVEGAÇÃO

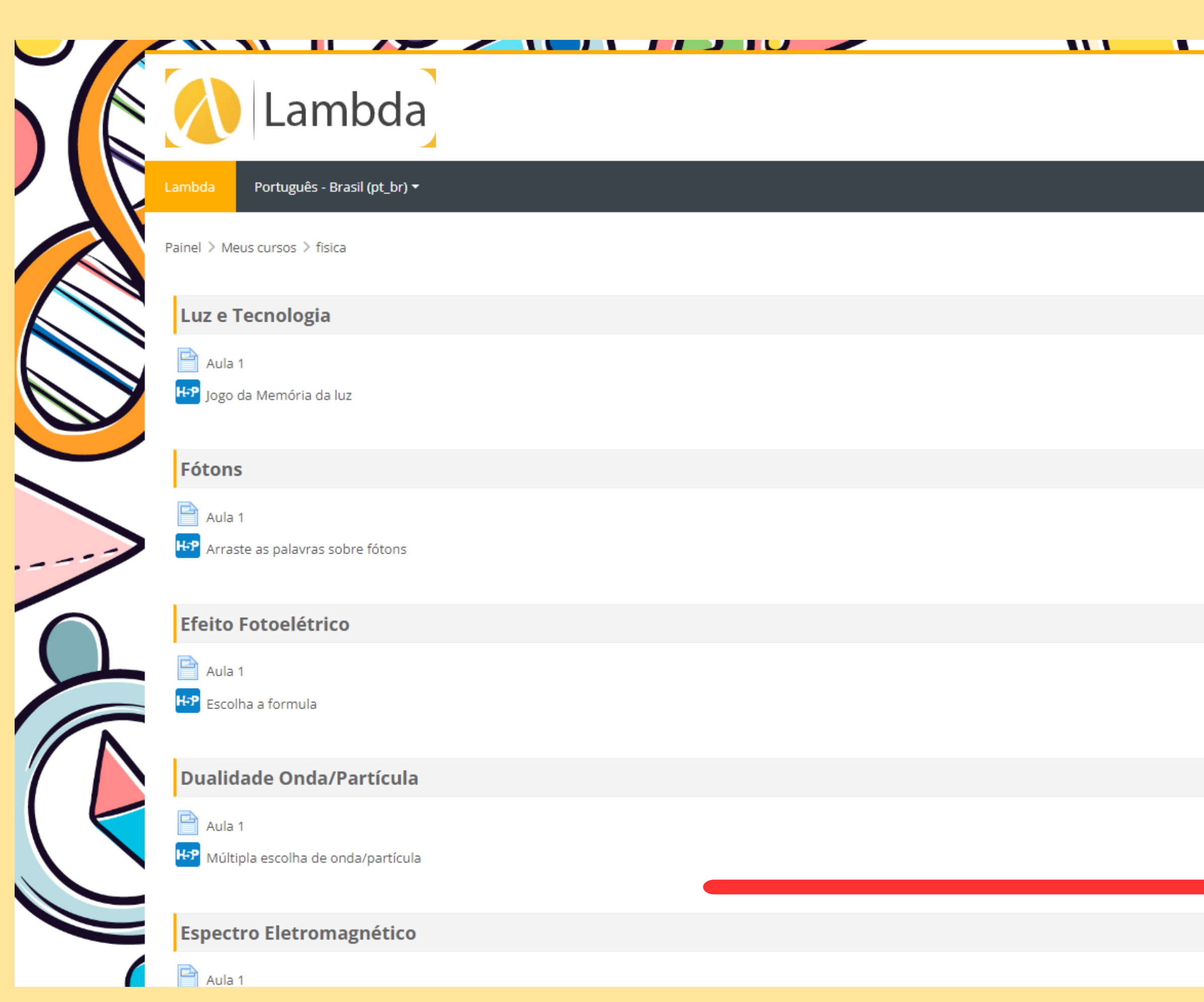

🖪 💻 Administrador Usuário 🗸

Seu progresso 🕐

| Administração                              |
|--------------------------------------------|
| <ul> <li>Administração do curso</li> </ul> |
| 🇱 Editar configurações                     |
| 🏶 Conclusão de curso                       |
| Usuários                                   |
| 👤 Cancelar a minha inscrição no curso fi   |
| Filtros                                    |
| Relatórios                                 |
| 🏶 Configuração do Livro de Notas           |
| Emblemas                                   |
| 🏦 Backup                                   |
| 📩 Restaurar                                |
| 📥 Importar                                 |
| Copiar curso                               |
| Reconfigurar                               |
| Banco de questões                          |
| Administração do site                      |
| В                                          |
|                                            |
|                                            |
| 👬 Navegação                                |

#### Painel

🖀 Página inicial do site

- Páginas do site
- Meus cursos

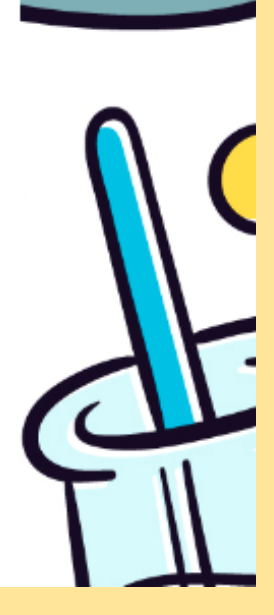

\$

#### PARA ACESSAR OS CONTEÚDOS, POSICIONE O MOUSE SOBRE O ITEM E ABRA O MATERIAL

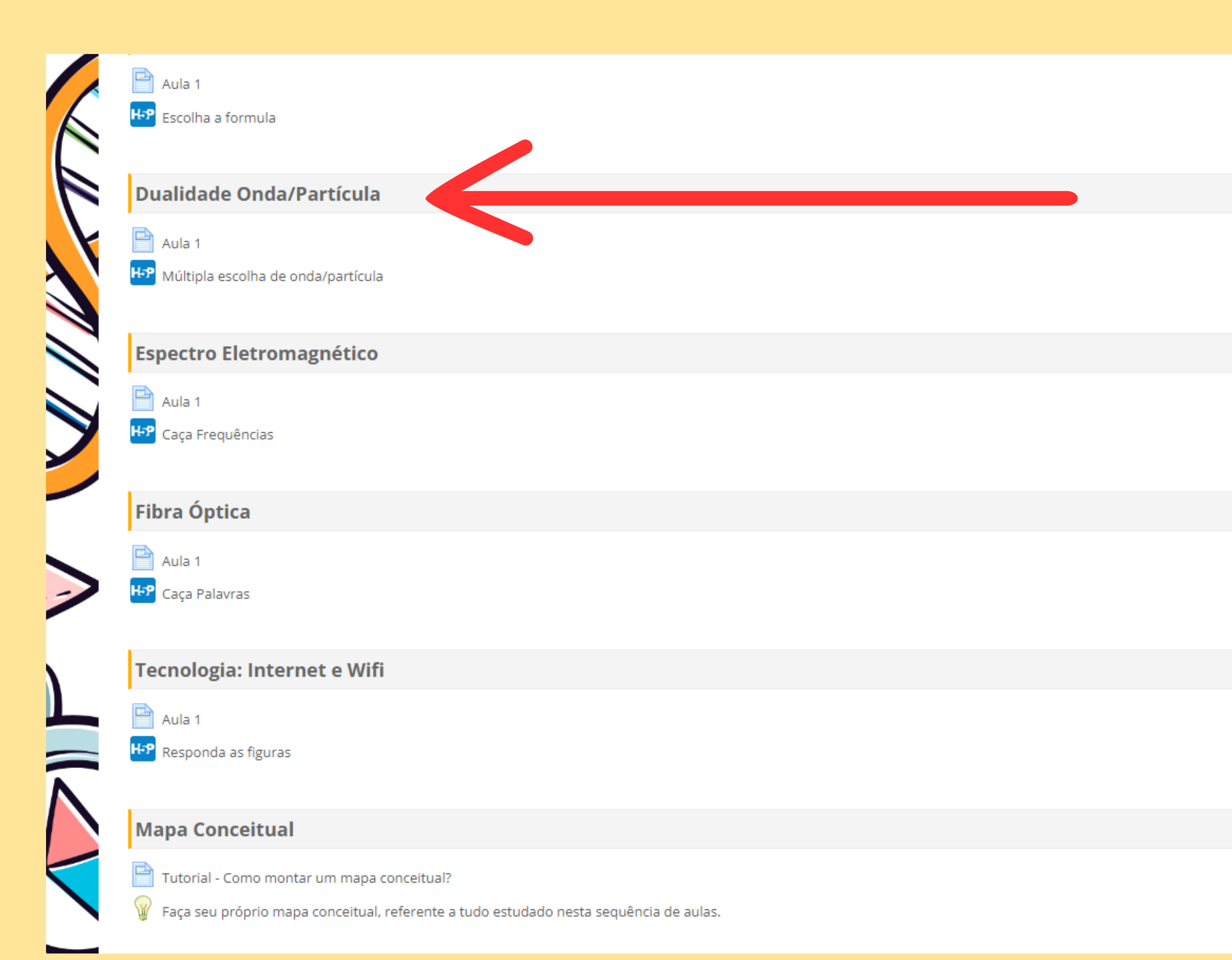

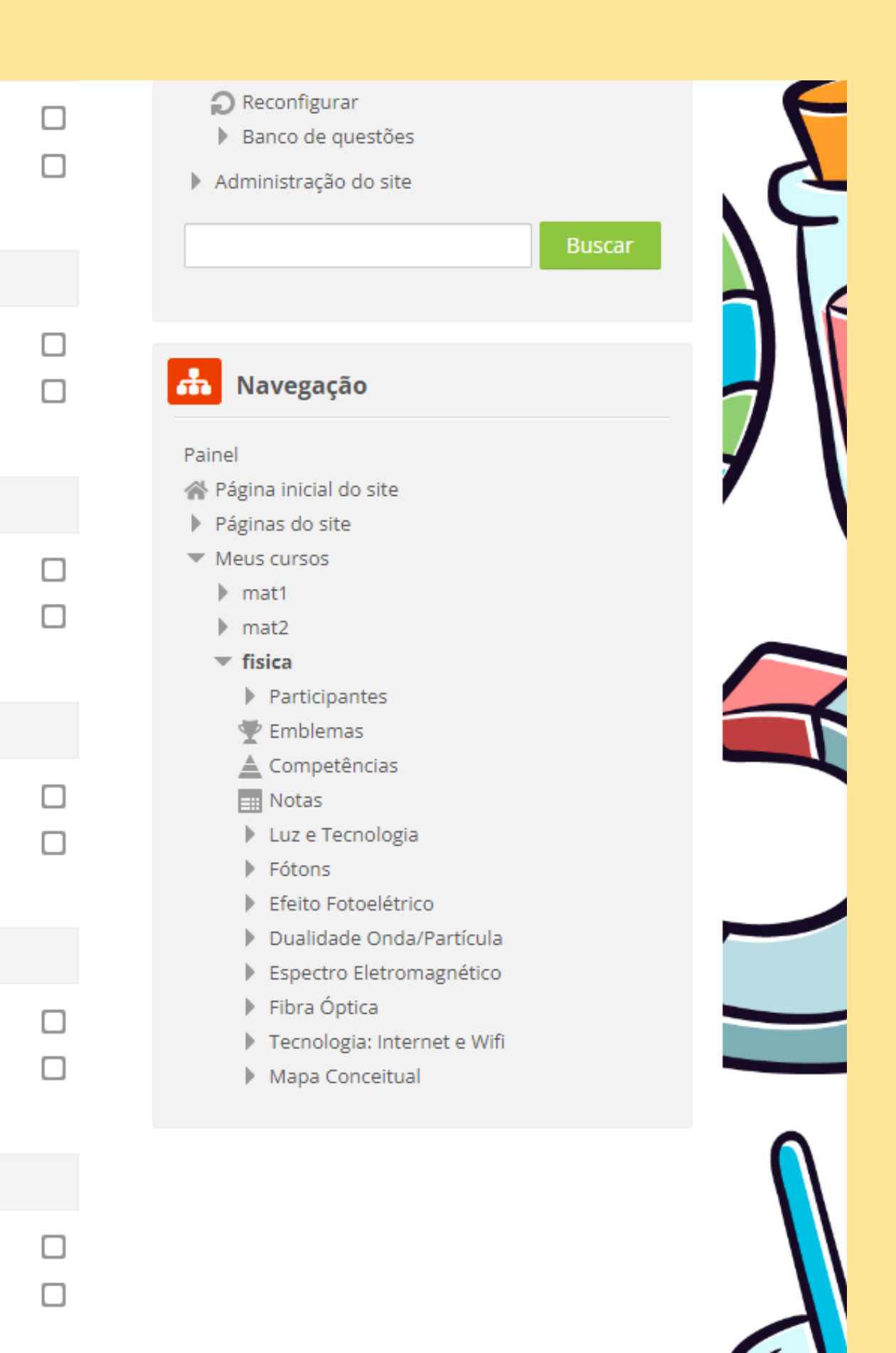

#### AQUI RESERVAMOS DOIS ESPAÇOS DE INTERAÇÃO! O PRIMEIRO ESCOLHA A FÓRMULA E O SEGUNDO A MÚLTIPLA ESCOLHA DE DUALIDADE ONDA/PARTÍCULA

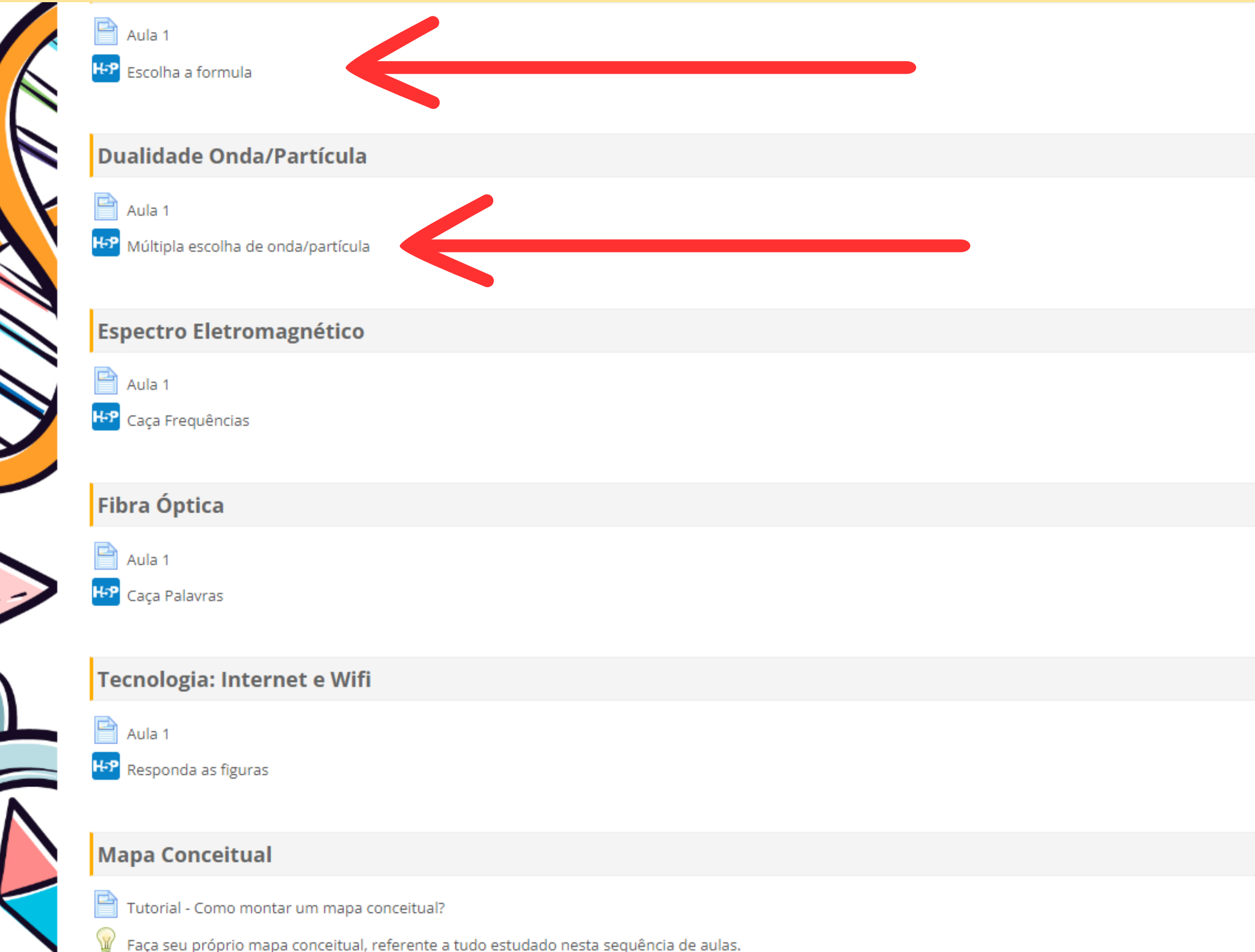

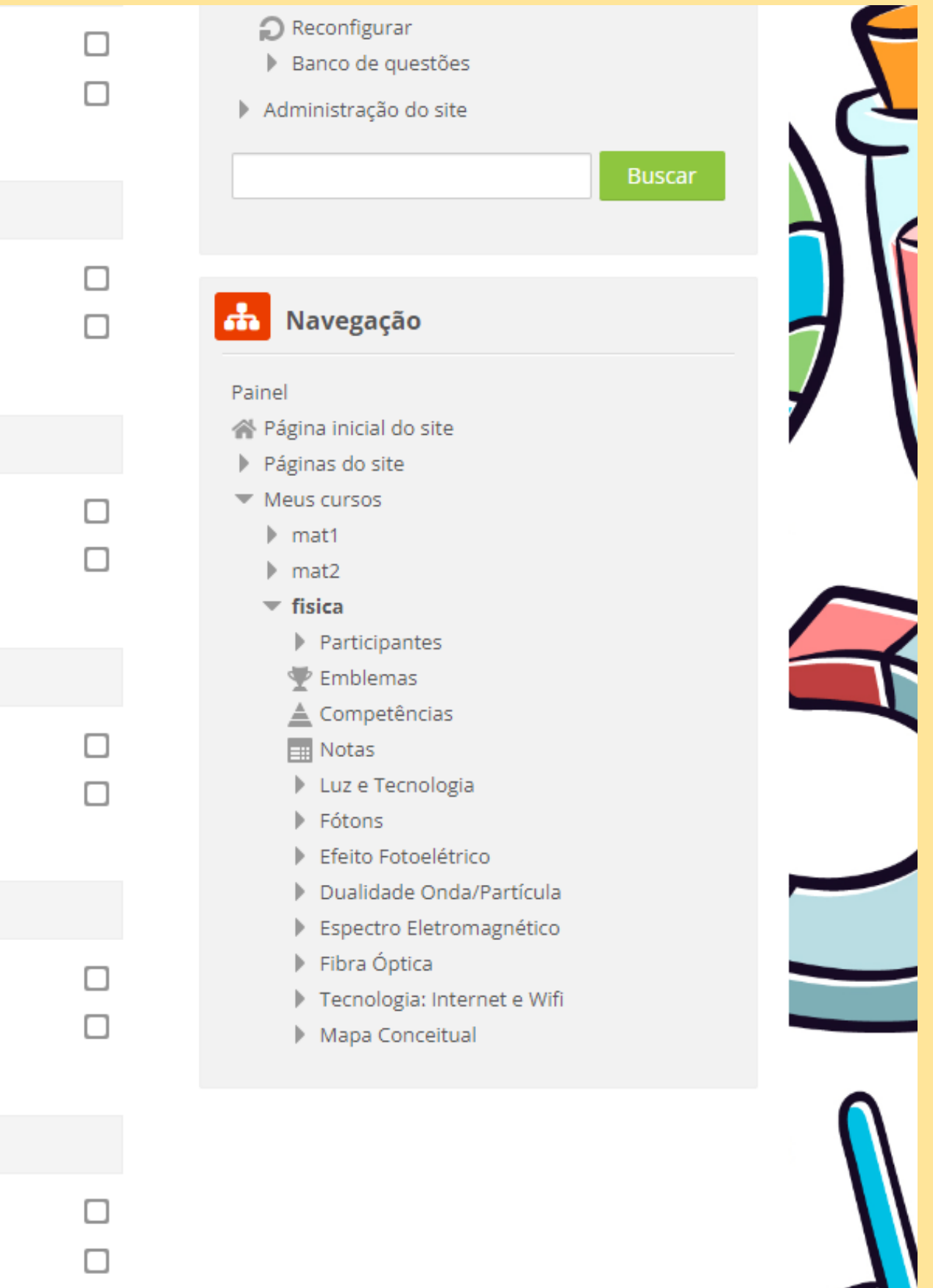

#### ESCOLHA A FÓRMULA

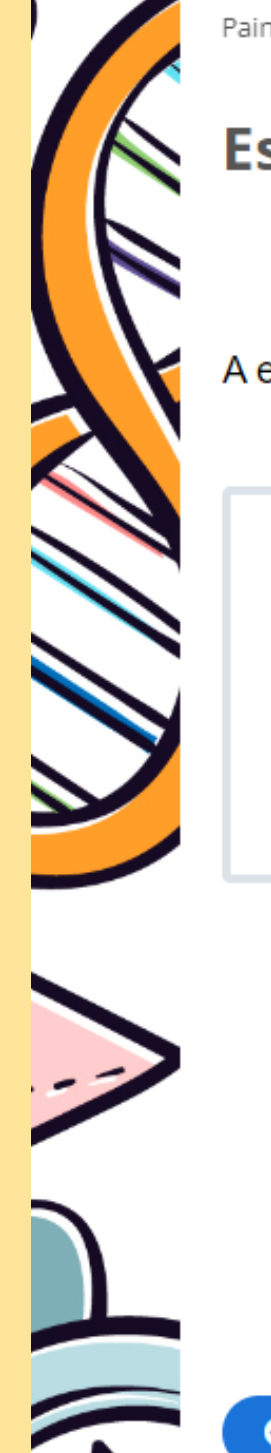

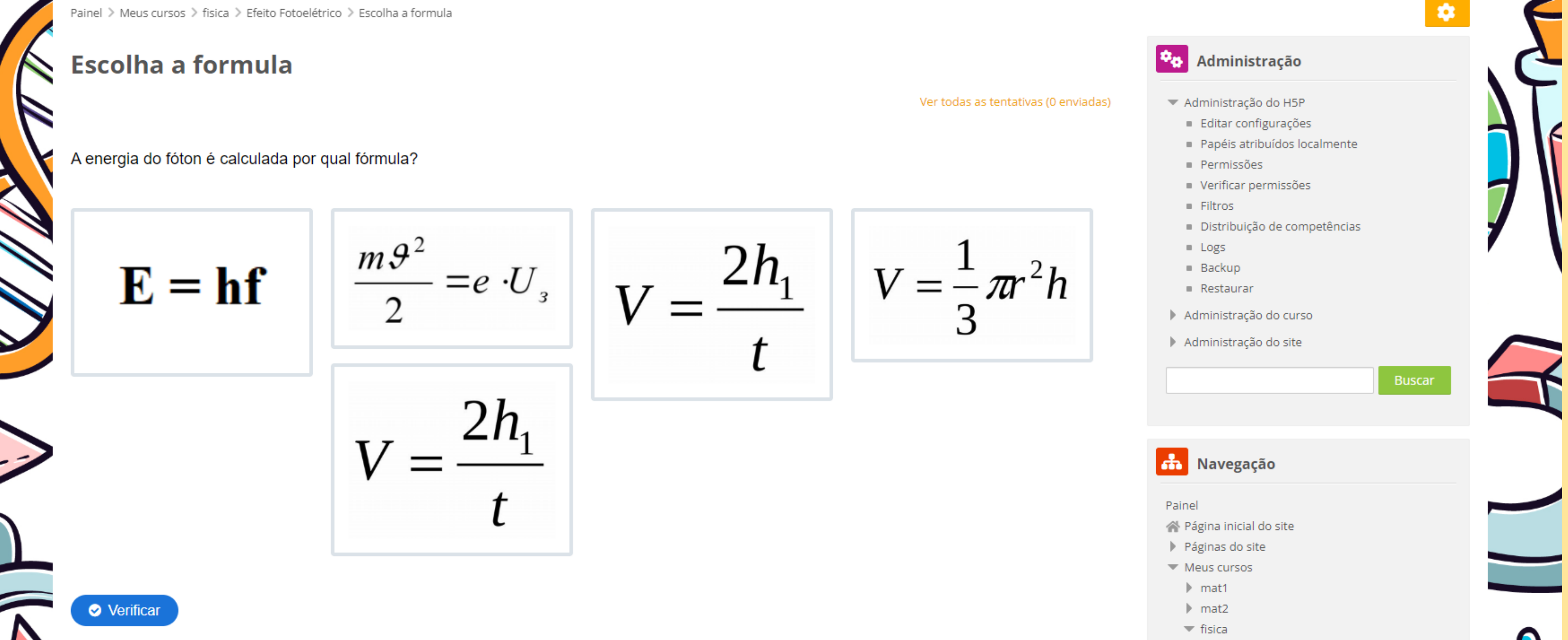

ATIVIDADE "ESCOLHA A FÓRMULA", NA QUAL OS ALUNOS TERÃO QUE ESCOLHER, DENTRE VÁRIAS IMAGENS APRESENTADAS, A FÓRMULA QUE É UTILIZADA PARA CALCULAR A ENERGIA DO FÓTON, RESPONDENDO AO SEGUINTE QUESTIONAMENTO: "QUAL É A FÓRMULA PARA O CÁLCULO DA ENERGIA DO FÓTON?"

#### MÚLTIPLA ESCOLHA DE ONDA/PARTÍCULA

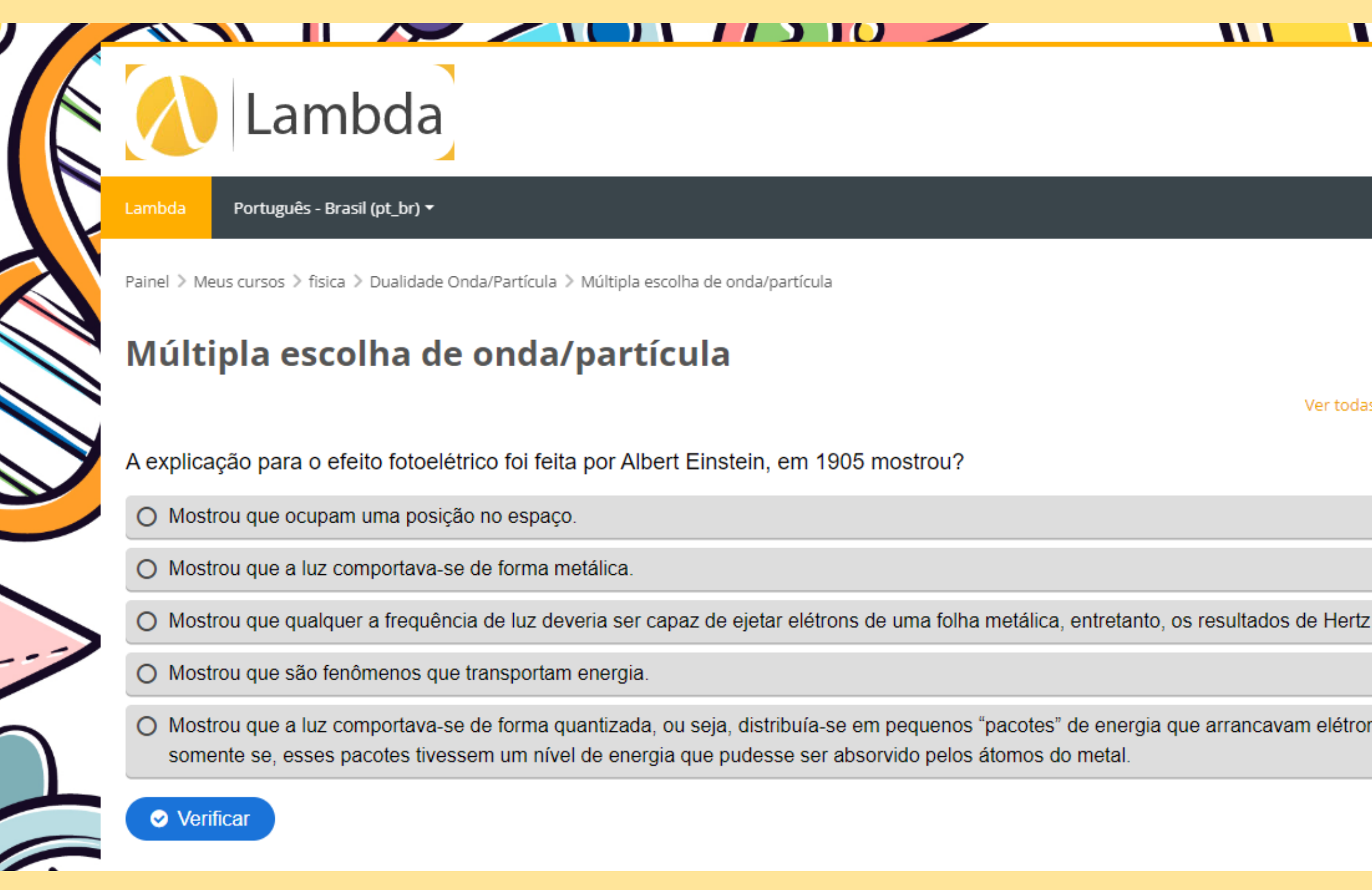

ATIVIDADE DE MÚLTIPLA ESCOLHA INTITULADA "O EFEITO FOTOELÉTRICO E A DESCOBERTA DE EINSTEIN", NA QUAL OS ALUNOS TERÃO QUE SELECIONAR UMA ÚNICA RESPOSTA PARA A SEGUINTE QUESTÃO: "EM 1905, ALBERT EINSTEIN MOSTROU A EXPLICAÇÃO PARA QUAL FENÔMENO FÍSICO?".

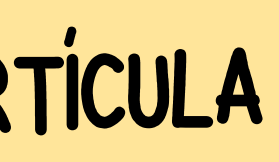

#### Administrador Usuário -

|                              |                                                                                                    | \$     | 1 |   |
|------------------------------|----------------------------------------------------------------------------------------------------|--------|---|---|
|                              | Administração                                                                                                    |        | 1 | N |
| s as tentativas (0 enviadas) | <ul> <li>Administração do H5P</li> <li>Editar configurações</li> <li>Papéis atribuídos localmente</li> </ul>        |        |   | N |
|                              | <ul> <li>Permissões</li> <li>Verificar permissões</li> <li>Filtros</li> <li>Distribuição de competências</li> </ul> |        |   | K |
|                              | <ul> <li>Logs</li> <li>Backup</li> <li>Restaurar</li> <li>Administração do curso</li> </ul>                         |        |   |   |
| ns do metal se, e            | <ul> <li>Administração do curso</li> <li>Administração do site</li> </ul>                                           | Buscar |   |   |
|                              |                                                                                                    |        |   |   |

# Topicos

# **COMO CRIAR SUA DISCIPLINA...**

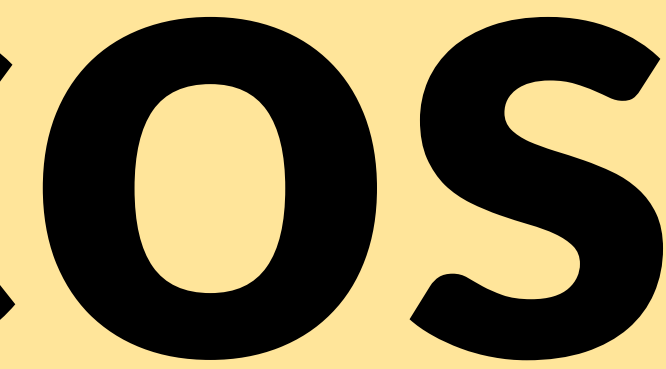

#### ORGANIZAMOS OS MATERIAIS DAS AULAS EM PASTAS IDENTIFICADAS COM O NOME DE CADA DISCIPLINA. CLIQUE E VEJA O CONTEÚDO DISPOBINILIZADO!

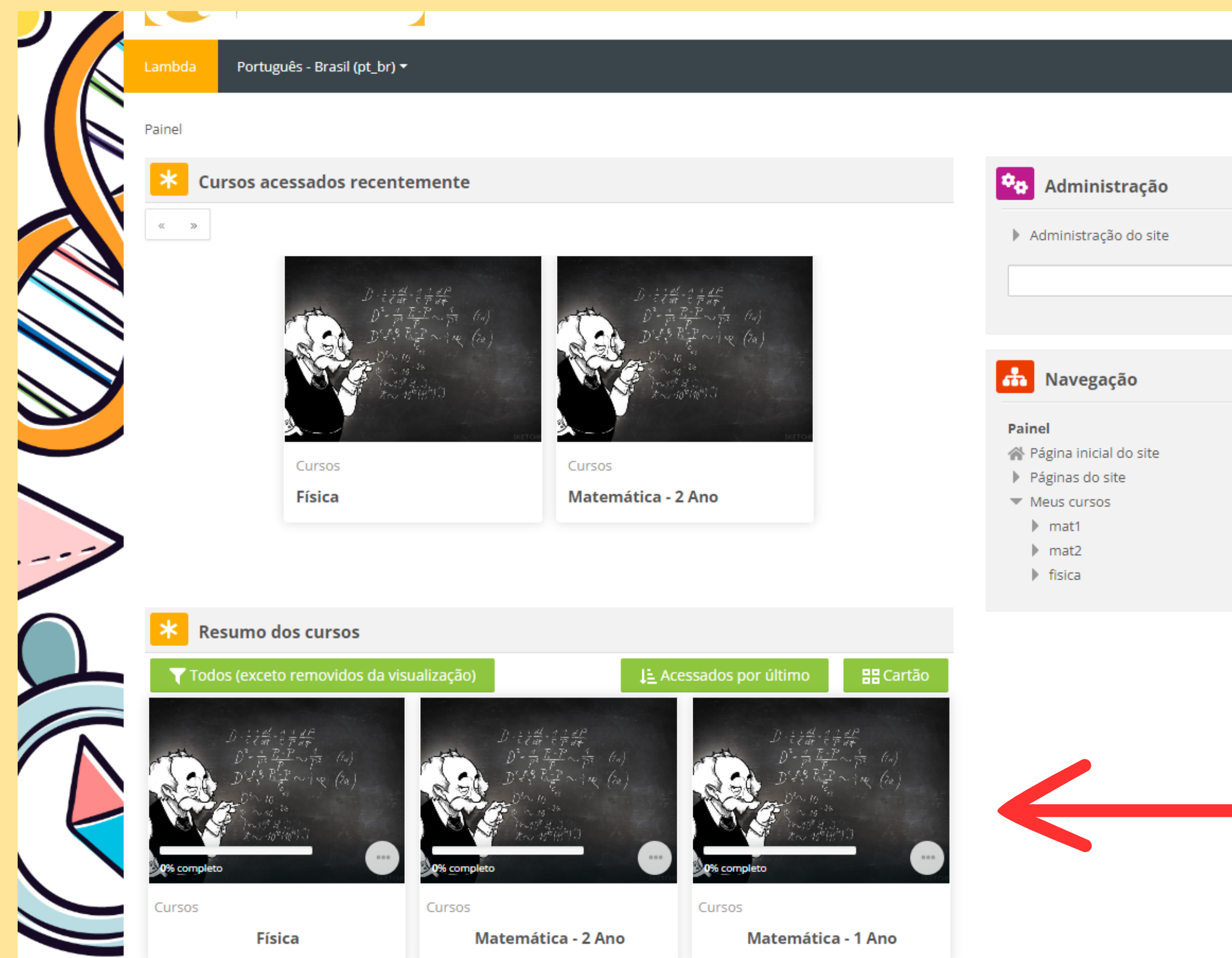

|        | Personalizar esta página                                      | NT.         |
|--------|---------------------------------------------------------------|-------------|
|        | * Linha do tempo                                              |             |
|        | © -                                                           | <b>7</b> \\ |
| Buscar | :=                                                            | 1           |
|        | Nenhuma atividade com prazo                                   |             |
|        |                                                               |             |
|        | C Arquivos privados                                           |             |
|        | Nenhum arquivo disponível                                     |             |
|        | Gerenciar arquivos privados                                   |             |
|        | Lusuários Online                                              |             |
|        |                                                               |             |
|        | 1 usuário online (últimos 5 minutos)<br>Administrador Usuário |             |
|        | 🔅 Últimos emblemas                                            |             |
|        | Você não tem emblemas para mostrar                            |             |
|        |                                                               |             |

# Adição de Nova Disciplina/Novo Curso

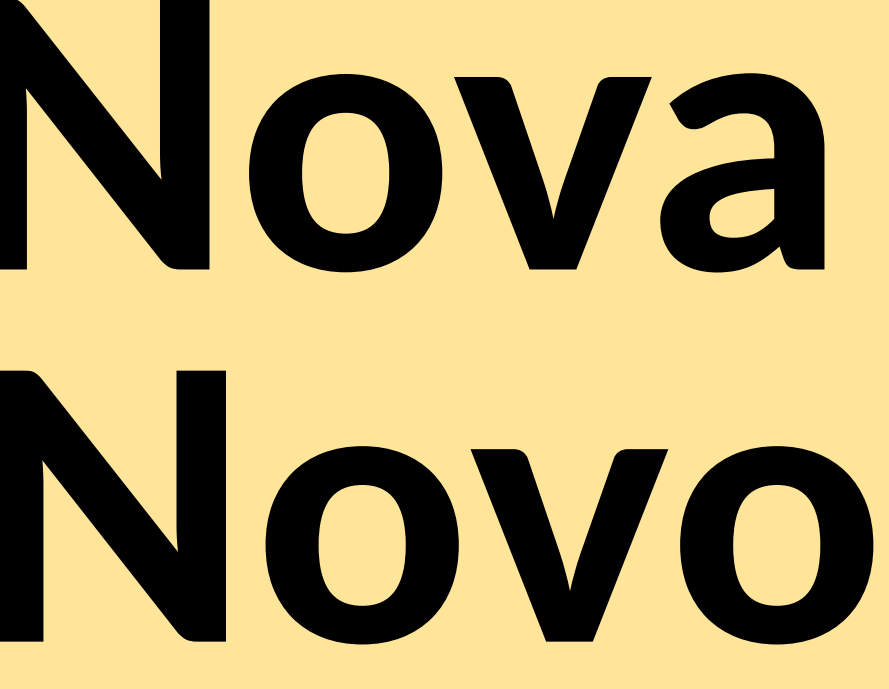

PARA ADICIONAR UM NOVO CURSO, SIGA OS SEGUINTES PASSOS:

- FAÇA LOGIN COMO ADMINISTRADOR OU PROFESSOR COM PERMISSÕES DE GERENCIAMENTO DE CURSOS.
- ACESSE A PÁGINA INICIAL DA LABDA.
- NO PAINEL DE ADMINISTRAÇÃO, CLIQUE EM "CURSOS" OU "GERENCIAR CURSOS E CATEGORIAS".
  ESCOLHA A CATEGORIA ONDE DESEJA ADICIONAR O NOVO CURSO OU CRIE UMA CATEGORIA SE
- ESCOLHA A CATEGORIA ONDE DESEJA ADICIONAR O NOVO NECESSÁRIO.
- CLIQUE EM "ADICIONAR UM NOVO CURSO" OU "CRIAR UM CURSO".
- PREENCHA AS INFORMAÇÕES BÁSICAS DO CURSO, COMO NOME, DESCRIÇÃO, DATA DE INÍCIO E FINALIZAÇÃO.
- CONFIGURE AS CONFIGURAÇÕES DO CURSO DE ACORDO COM SUAS PREFERÊNCIAS, INCLUINDO PERMISSÕES DE ACESSO, INSCRIÇÕES DE ALUNOS E RECURSOS DISPONÍVEIS.
- SALVE AS CONFIGURAÇÕES E SEU NOVO CURSO ESTARÁ PRONTO PARA SER USADO. LEMBRE-SE DE REVISAR AS CONFIGURAÇÕES E PERSONALIZAR O CURSO DE ACORDO COM SUAS NECESSIDADES ESPECÍFICAS.

#### EGUINTES PASSOS: 1ISSÕES DE GERENCIAMENTO DE CURSOS.

#### NO PAINEL DE ADMINISTRAÇÃO, CLIQUE EM "CURSOS" OU "GERENCIAR CURSOS E CATEGORIAS"

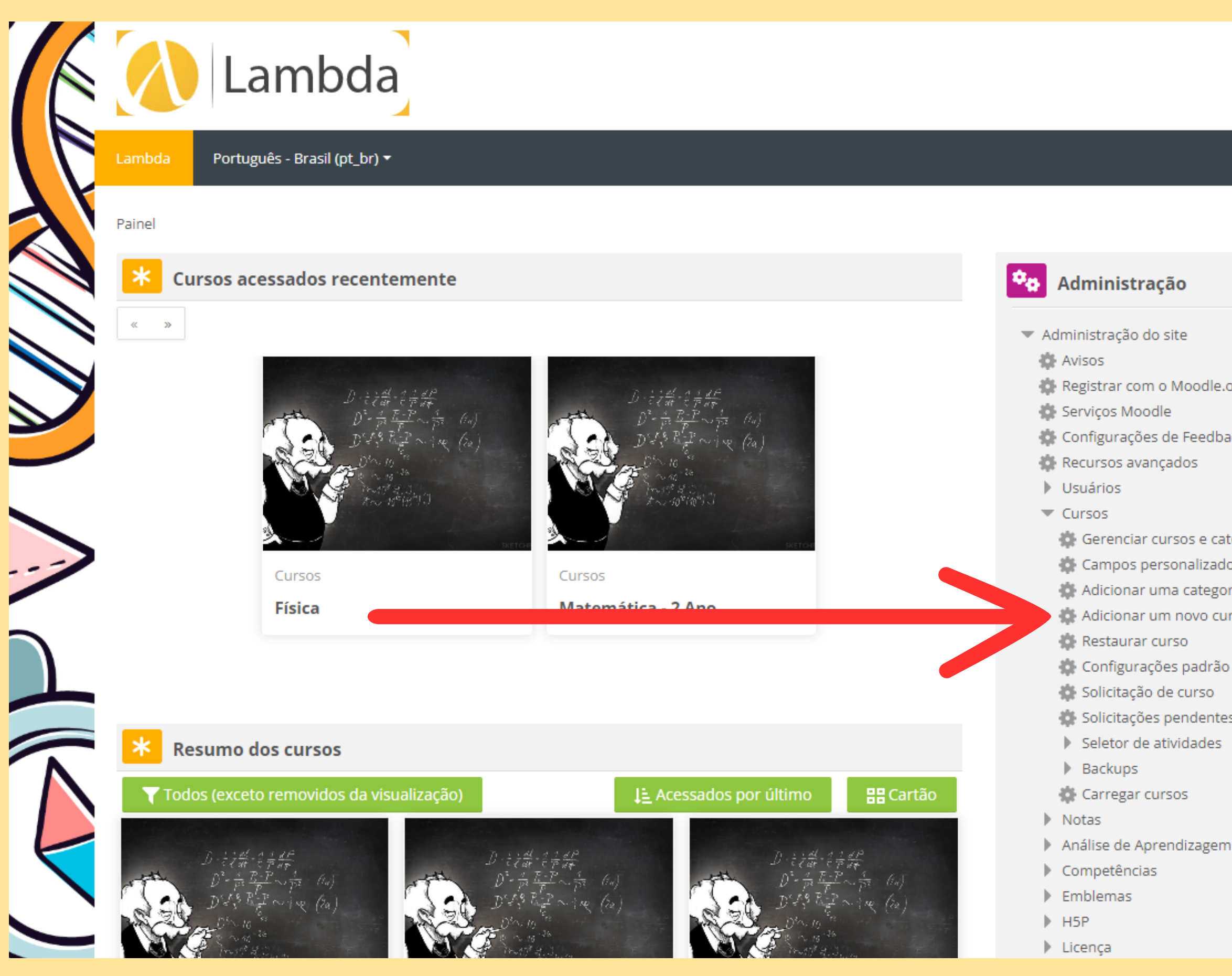

|                        | Administrador Usuário -              |   |
|------------------------|--------------------------------------|---|
|                        | 9                                    |   |
|                        | Personalizar esta página             | 1 |
|                        | * Linha do tempo                     |   |
|                        | © -                                  |   |
| org                    |                                      |   |
| ck                     |                                      |   |
|                        | Nenhuma atividade com prazo          |   |
| egorias<br>os de curso |                                      |   |
| ia<br>so               | Arquivos privados                    |   |
| dos cursos             | Nenhum arquivo disponível            | _ |
| 5                      | Gerenciar arquivos privados          |   |
|                        | Usuários Online                      |   |
|                        | 1 usuário online (últimos 5 minutos) |   |
|                        |                                      |   |

# Adição de Nova Aula

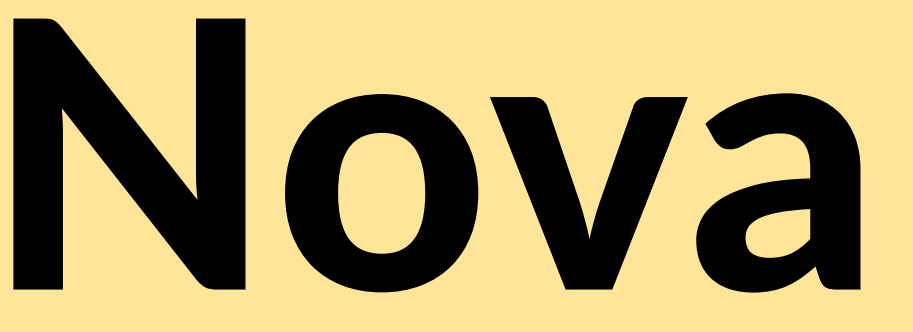

#### NO PAINEL DE ADMINISTRAÇÃO, CLIQUE EM "ADICIONAR UMA ATIVIDADE OU RECURSO"

| Lambda                                                                               |                                                            |                                                                                                    | Administrador Usuário - |
|--------------------------------------------------------------------------------------|------------------------------------------------------------|----------------------------------------------------------------------------------------------------|-------------------------|
| Lambda Português - Brasil (pt_br) •                                                  |                                                            |                                                                                                    |                         |
| Rainel Meus cursos à física                                                          |                                                            |                                                                                                    |                         |
|                                                                                      | Editar 👻                                                   | Administração                                                                                                    | Adicionar um bloco      |
|                                                                                      | 🕂 Adicionar uma atividade ou recurso                       | <ul> <li>Administração do curso</li> <li>Editar configurações</li> </ul>                                                                                      | Adicionar 🗸             |
| 🗣 Luz e Tecnologia 🖉                                                                 | Editar 👻                                                   | <ul><li>Conclusão de curso</li><li>Usuários</li></ul>                                                                                                    |                         |
| <ul> <li>Aula 1 </li> <li>Aula 1 </li> <li>Iogo da Memória da luz </li> </ul>        | Editar -<br>Editar -<br>Adicionar uma atividade ou recurso | <ul> <li>Cancelar a minha inscrição no curso fisica</li> <li>Filtros</li> <li>Relatórios</li> <li>Configuração do Livro de Notas</li> <li>Emblemas</li> </ul> |                         |
| 🕈 Fótons 🖉                                                                           | Editar 🕶                                                   | <ul> <li>Backup</li> <li>Restaurar</li> <li>Importar</li> <li>Copiar curso</li> </ul>                                                                         |                         |
| <ul> <li>Aula 1</li> <li>Aula 1</li> <li>Arraste as palavras sobre fótons</li> </ul> | ✓ Editar ▼ ✓ Editar ▼                                      | <ul> <li>Reconfigurar</li> <li>Banco de questões</li> </ul>                                                                                                   |                         |
|                                                                                      | Adicionar uma atividade ou recurso                         | Administração do site           Buscar                                                                                                    |                         |
| 🕈 Efeito Fotoelétrico 🖉                                                              | Editar 👻                                                   |                                                                                                    |                         |
| <ul> <li>Aula 1</li> <li>Escolha a formula</li> </ul>                                | ✓ Editar ▼ ✓ Editar ▼                                      | Rainel                                                                                                    |                         |
|                                                                                      | Adicionar uma atividade ou recurso                         | <ul> <li>Página inicial do site</li> <li>Páginas do site</li> <li>Meus cursos</li> </ul>                                                                      | ç                       |

## NO JANELA QUE IRÁ ABRIR, EXPLORE E ESCOLHA TODAS AS ATIVIDADES E RECURSOS DA LAMBDA. NESSA OPÇÃO VOCÊ PODE ESCOLHER ENTRE, JOGOS, TEXTOS DE AULAS, ATIVIDADES DIVERSAS, SIMULAÇÕES COMPUTACIONAIS, DENTRE OUTRAS

| Lambda                                       | Adicionar uma atividade ou recurso                                                                                                    | × Administrador Usuário - |
|----------------------------------------------|----------------------------------------------------------------------------------------------------|---------------------------|
| Lambda Português - Brasil (pt_br) 🕶          | Q                                                                                                    |                           |
| Painel > Meus cursos > fisica                | Todos Atividades Recursos Recomendado                                                                                                    | Adicionar um bloco        |
| Luz e Tecnologia                             | Image: Second second second | fisica                    |
|                                              | Livro Lição Mapa conceitual<br>YYYYYYYYYYYYYYY                                                                                                    |                           |
| <ul> <li>Fótons </li> <li>Auto 1 </li> </ul> | Pacote SCORM     Pasta     Pesquisa     Pesquisa de avaliação     Página       Y     Y     Y     Y     Y     Y     Y                                                                                                    |                           |
| Atra T     Arraste as palavras sobre fótons  | QuestionárioRótuloTarefaURLWikiYYYYYYY                                                                                                    |                           |
| 🕈 Efeito Fotoelétrico 🖉                      | Editar 👻                                                                                                    | Buscar                    |
| Aula 1      Aula 1      Forolba a formula    | ✓ Editar ▼     Mavegação       ✓ Editar ▼                                                                                                    |                           |